## 1 уровень

1 уровень очень простой. Главного героя по имени Марио необходимо провести в подземелье через трубу. Звучит фоновая музыка. Вход в трубу сопровождается звуковым сигналом, после чего уровень заканчивается и начинается 2 уровень. Загрузите редактор Scratch. Удалите из проекта спрайт *Рыжий Коm*.

Импортируйте в проект спрайт *Mario1*. Для нового спрайта используется картинка с прозрачным фоном.

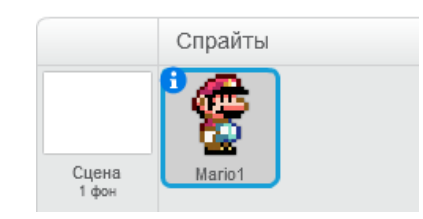

Перейдите в управление свойствами спрайта и выберите стиль вращения 😁, т.е. отражение спрайта слева направо и наоборот.

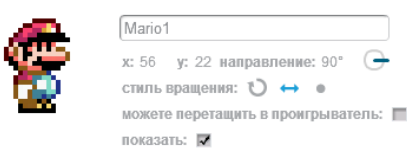

Перейдите во вкладку *Костюмы*. Импортируйте в проект костюм *Mario2*. Для костюма используется картинка с прозрачным фоном. Следует отметить, что изображение первого костюма идентично спрайту *Mario1*.

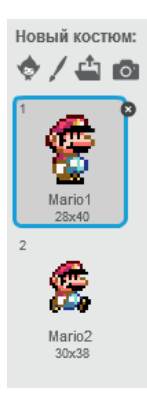

Импортируйте *Фон1*. Изображение 480×360 пикселей совпадает с разрешением сцены. Выделите сцену и перейдите в директорию *Фоны*. Удалите белый фон.

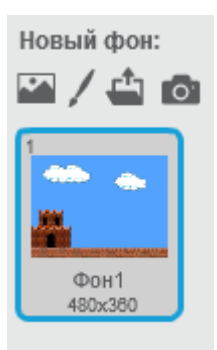

При помощи курсора переместите спрайт *Mario1* в нужную часть сцены. Персонаж должен размещаться на уровне поверхности.

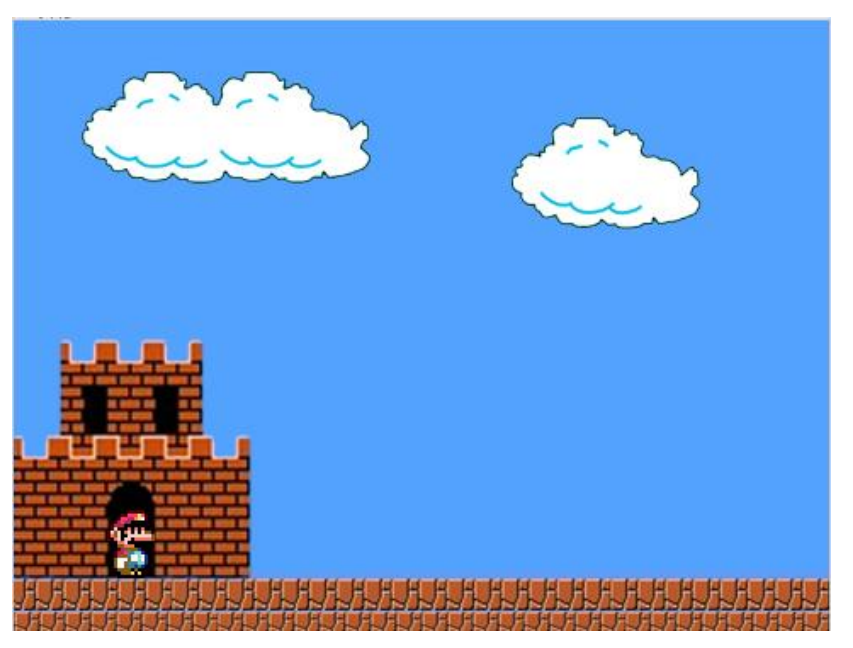

Запомните текущие координаты спрайта. Они отображаются в области скриптов.

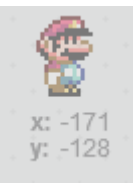

В Scratch используется декартова система координат: размеры по оси *x* от -240 до 240, по оси *y* от -180 до 180.

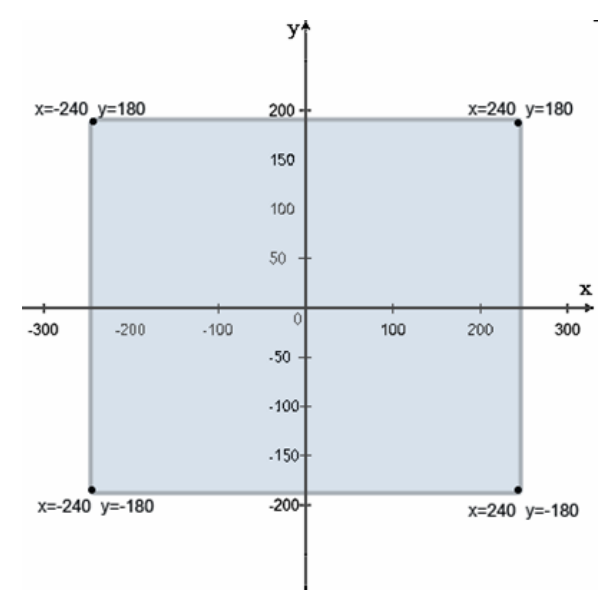

Выделите спрайт *Mario1*. Составьте скрипт для данного спрайта.

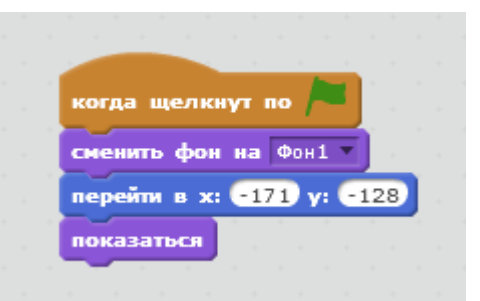

После запуска игры фон меняется на Фон1, спрайт переходит в заданные координаты (x=-171, y=-128) и показывается на экране.

Блок *Сменить фон на...* необходим, поскольку на других уровнях фон будет меняться. Блок *Перейти в х... у...* нужен, потому что после перезапуска игры Марио должен находиться в определенной точке экрана и начинать движение сначала. Блок *Показаться* в начале игры очень важен, поскольку далее будут использоваться команды, имитирующие гибель Марио в случае неудачного прохождения игры.

Задайте управление спрайтом *Mario1*. По задумке, в начале игры Марио не может прыгать и перемещается только влево и направо.

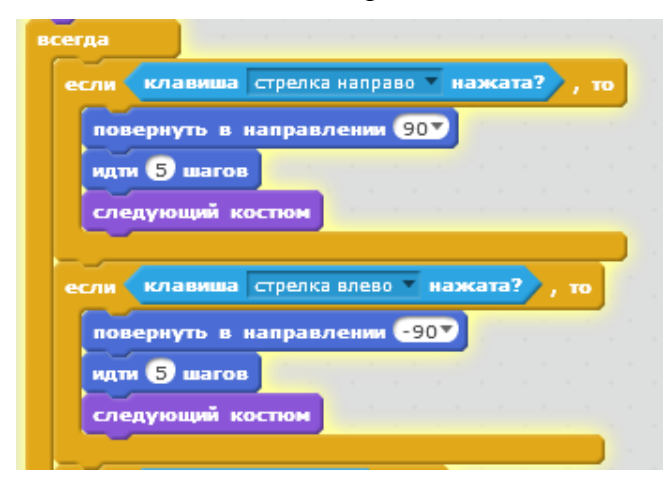

Если клавиша «Стрелка направо» нажата, то спрайт идет вправо на 5 шагов, если клавиша «Стрелка влево» нажата, то спрайт разворачивается и движется влево на 5 шагов и т.д.

Движение спрайта осуществляется, благодаря добавлению ветвлений (двух

условий) в цикл. Блоки *Повернуть в направлении...* и стиль вращения позволяют поворачивать героя только вправо (90) и налево (-90). Также очень важен блок, определяющий количество шагов. Спрайт не должен совершать резких движений и перемещаться очень быстро либо очень медленно. Движение спрайта становится более естественным за счет добавления команды, которая отвечает за смену костюма. Фоновая мелодия уровня – очень важная составляющая игры. Позаботьтесь о целостности звукового ряда уровня. Звук ни на мгновение не должен прерываться или изменять свою громкость пока не будет пройден уровень или не наступит Game Over.

Свяжите мелодию 1 уровня со сценой. Выделите сцену и откройте вкладку *Звуки*. Удалите все ненужные звуки и загрузите в проект аудиофайл *Уровень1*. Продолжительность мелодии 1 минута и 24 секунды, при этом звук в конце трека затухает.

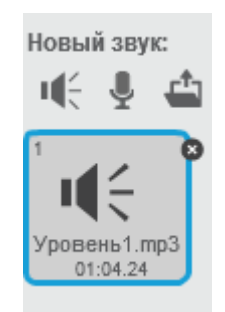

Чтобы зациклить воспроизведение мелодии, трек, прежде всего, необходимо отредактировать, обрезав затухание. Редактирование музыкального фона требует максимальной точности и профессионализма от оператора монтажа. Точка деления (место, в котором заканчивается трек и начинается его повторное воспроизведение) не должна сопровождаться посторонними шумами. Точка деления будет неразличима там, где шумы похожи по интенсивности и характеру. Звук можно отредактировать в аудиоредакторе Scratch.

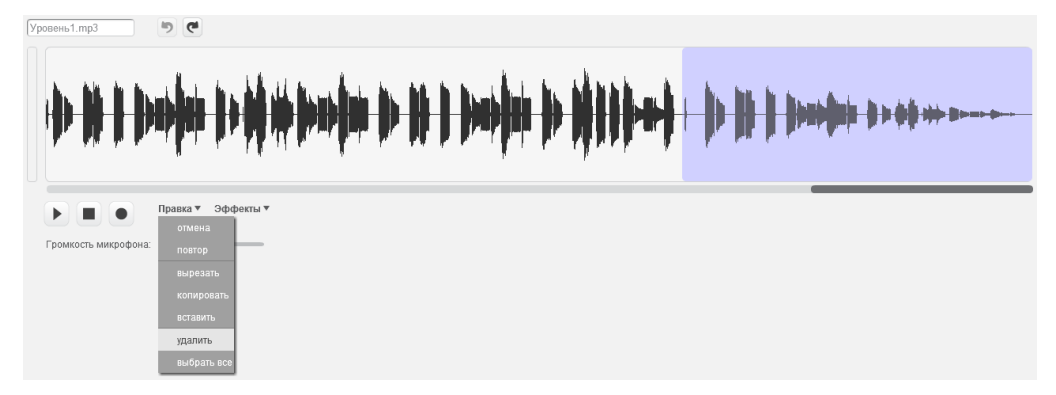

После редактирования продолжительность нашего трека 38 секунд. Откройте вкладку *Скрипты*, составьте блоки для мелодии.

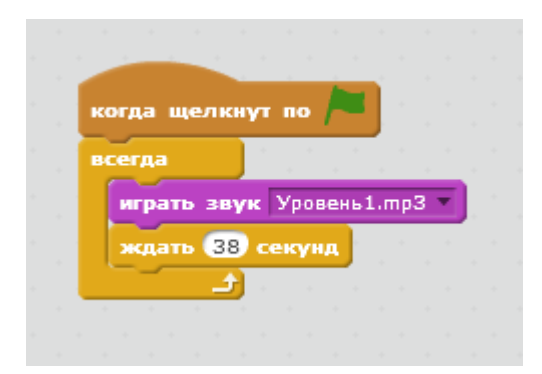

После запуска игры начинается воспроизведение фоновой музыки уровня. После 38 секунд звучания трек начинается сначала и так происходит всегда, пока не закончится уровень.

Блок *Ждать... секунд* позволяет задать постоянный повтор мелодии с интервалом в 38 секунд.

Загрузите в проект спрайт *Труба*. При помощи курсора переместите спрайт в нужную часть сцены. Поместите трубу на уровне поверхности. При необходимости уменьшите либо увеличьте размер объекта (Марио должен войти в трубу).

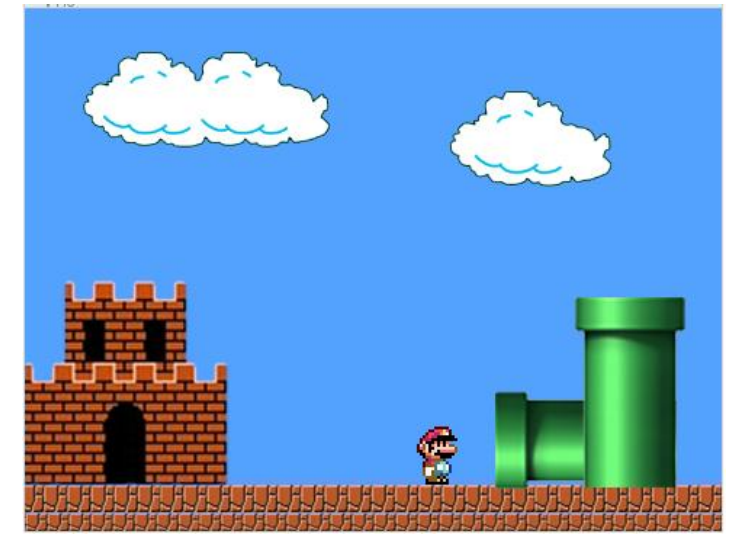

Выделите трубу и составьте скрипт для спрайта.

| - |      |      |       |      |    | -        |   |
|---|------|------|-------|------|----|----------|---|
|   | огла |      | елки  | NT I |    |          |   |
|   |      |      |       | 1.1  |    | <u> </u> |   |
|   |      |      |       |      |    |          |   |
|   | epe  | ата  | B B6  | эрхн | ИИ | сло      | • |
|   | -    |      |       |      |    |          |   |
|   | ока  | зать | ICR ] |      |    |          |   |
|   |      |      |       |      |    |          |   |
|   |      |      |       |      |    |          |   |

После запуска игры труба появляется на сцене.

Блок *Показаться* необходим, т.к. после завершения 1 уровня труба должна спрятаться. Команда *Перейти в верхний слой* позволяет сымитировать вход Марио в трубу.

Выделите спрайт *Mario1* и перейдите в *Звуки*. Удалите лишние звуки. Загрузите файл **Вход в трубу**.

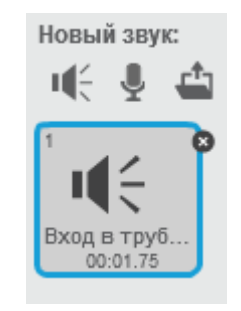

Перейдите в Скрипты и продолжите работу с Mario1.

| KC | ида щелкнут по 🦰                          |
|----|-------------------------------------------|
| •  | енить фон на Фон1 💌                       |
| пе | рейти в x: -171 у: -128                   |
| пс | казаться                                  |
| вс | егда                                      |
| ſ  | если клавиша стрелка направо нажата?), то |
|    |                                           |
|    |                                           |
|    |                                           |
|    | следующий костюм                          |
|    |                                           |
|    | если клавиша стрелка влево нажата?, то    |
|    | повернуть в направлении -90               |
|    | идти 5 шагов                              |
|    | следующий костюм                          |
|    |                                           |
|    | если 🤇 касается цвета 🔜 ? 🔪 , то          |
|    | остановить все звуки                      |
|    | играть звук Вход в трубу.mp3 🔻 до конца   |
|    | передать сообщение1                       |
|    |                                           |
|    | cton storekpant                           |
|    |                                           |

Когда Марио входит в трубу, фоновая музыка прекращается, играет звук входа в трубу, и 1 уровень заканчивается.

В цикле добавлено третье условие. Если спрайт *Mario1* касается трубы, то останавливаются все звуки в игре, но играет звук *Bxod в трубу* до конца. После этого Марио передает сообщение другим компонентам игры, и выполнение данного скрипта заканчивается.

Особое внимание обратите на сенсор касания цвета. Сенсор принимает значение

«истина», если спрайт касается выбранного цвета. С помощью курсора желательно выбрать темный оттенок (где-нибудь в центре объекта *Труба*). Мы остановили скрипт *Mario1*, и за счет цикла воспроизведение фоновой музыки начинается снова. Чтобы окончательно заблокировать мелодию, для сцены составьте небольшой скрипт.

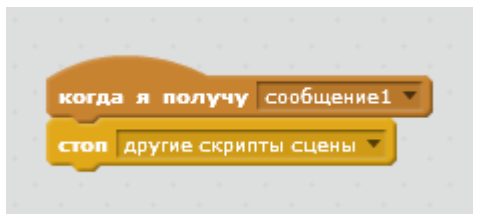

После получения сообщения от Марио, все скрипты сцены останавливаются.